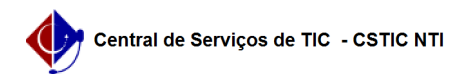

## [como fazer] Como verificar a autenticidade dos documentos gerados pelo SIGAA.

26/04/2024 14:18:18

|                                                                                                    |                                                 |                     |                  | Imprimir artigo da FAQ |
|----------------------------------------------------------------------------------------------------|-------------------------------------------------|---------------------|------------------|------------------------|
| Categoria:                                                                                                    | SIGAA::Stricto Sensu                            | Votos:              | 0                |                        |
| Estado:                                                                                                    | público (todos)                                 | Resultado:          | 0.00 %           |                        |
|                                                                                                    |                                                 | Última atualização: | Qua 22 Jan 15:47 | 7:57 2020              |
|                                                                                                    |                                                 |                     |                  |                        |
| Palavras-chave                                                                                                    |                                                 |                     |                  |                        |
| Validar. Verificar. Autenticar. Assinatura Digital. Documetnos.                                                                                                    |                                                 |                     |                  |                        |
| Artigo (público)                                                                                                    |                                                 |                     |                  |                        |
| Procedimentos                                                                                                    |                                                 |                     |                  |                        |
| O portal público da UFPE dispõe de um validador de documentos digitais, que<br>comprova a autenticidade de um documento gerado no sistema.<br>para acessar essa funcionalidade, siga os passos abaixo:                                                                                           |                                                 |                     |                  |                        |
| 1) Acesse o link https://sigaa.ufpe.br/sigaa/public/home.jsf<br>2) Clique no (cone de "Autenticação de Documentos" (figura 1);<br>3) Caso não encontre a opção 2, clique na opção "Acadêmico" que fica<br>disponível no menu esquerdo do site (figura 1), e clique no mesmo (cone do<br>passo 2; |                                                 |                     |                  |                        |
| Figura 1.                                                                                                    |                                                 |                     |                  |                        |
| 4) Na lista que será exibida, escolha o tipo de documento que deseja verificar<br>a autenticidade (figura 2);                                                                                                    |                                                 |                     |                  |                        |
| Figura 2.                                                                                                    |                                                 |                     |                  |                        |
| 5) Será exibida a tela de v<br>6) preencha os dados e cli                                                                                                    | alidação.<br>que no botão "Validar" (figura 3). |                     |                  |                        |
| Figura 3.                                                                                                    |                                                 |                     |                  |                        |
| 7) Uma mensagem informando se o documento é válido, ou não, será exibida no<br>topo da tela (figura 4).                                                                                                    |                                                 |                     |                  |                        |
| Figura 4                                                                                                    |                                                 |                     |                  |                        |